#### **Enterprise Procedures for Making Reservations**

Reservations should always be made through the Enterprise Link that is located on the Procurement Website. This ensures that VU rates are applied and confirmation #'s are received.

On the Procurement Website, please locate the Enterprise link using the following path:

Vendor Information→VU Designated Vendors—---> Scroll to near the bottom to find Enterprise and National Car Rental>>

# Steps for Booking For Business Use When Using <u>a Corporate Card</u>

- 1. Choose the link under {Corporate Card Required} that fits your needs.
- 2. It is important that VALPARAISO UNIVERSITY automatically populates when you see this screen. If it does not, your link may be broken. One that has been saved or copied does not always work. It is best practice to go to the procurement website each time. You will not be able to type in Valparaiso University.

| enterprise                            |                                                                                                    | Careers 12                          | Help <u>U</u>                    | <u>50.(5)</u>    | USA (English)                       | Find a Location | SIGN IN / JOIN |
|---------------------------------------|----------------------------------------------------------------------------------------------------|-------------------------------------|----------------------------------|------------------|-------------------------------------|-----------------|----------------|
|                                       | Reserve a Vehicle or Mint/Mint                                                                                                   | slify / Cancel Reservation          |                                  |                  |                                     |                 |                |
|                                       | Pick-up & Return Location (ZIP, City or Airport)*                                                                                |                                     |                                  | * Required Field |                                     |                 |                |
|                                       | Provide a Location Return to a different location ()                                                                             |                                     |                                  |                  |                                     |                 |                |
|                                       | $\begin{array}{c c} Pickup^* & Return^* \\ \hline 30^{Jan}_{2024} & \sim & 12^{100}_{PM} & \sim & \Rightarrow & 312 \end{array}$ | lan ~ 12 <sup>:00</sup> ~           | Renter Age*<br>25+               | ~                |                                     |                 |                |
| $\mathcal{C}$                         | Corporate Account Number (j)<br>VALPARAISO UNIVERSITY X                                                                          |                                     | Vehicle Class ()<br>All Vehicles |                  |                                     |                 |                |
|                                       | I'm booking on behalf of someone else                                                                                            |                                     | P av                             | ehicles          |                                     |                 |                |
| enterprise                            |                                                                                                    |                                     |                                  |                  |                                     |                 |                |
| RESERVATIONS<br>itart a Reservation > | VEHICLES<br>Cars >                                                                                                    | PROMOTIONS<br>All Deals & Coupons > |                                  |                  | BUSINESSES<br>Solutions for Busines | . ,             |                |

Type in your location, Pick-Up, Return, and Renter Age. Then select Browse Vehicles. Choose the location that works best for you on the screen that pops up next. Then select your vehicle preference.

NOTE: Drivers will be responsible for any extras added on the following screen. (Sirius XM, Greenhouse Gas Emissions Offset, GPS). The university will not cover these costs.

### **Review & Reserve**

Carefully review your rental details on the left side of the screen. Sales Taxes shown here will be removed manually by an Enterprise associate at a later time.

## **Under Contact Details:**

This is where you should enter the driver's name, phone number, and email. \***HOWEVER**, if you are making the reservation for faculty or someone else in your department, you may put your own email address on this screen. This will allow you to receive the reservation confirmation and complete the process.

### **Confirm Trip Purpose**

Choose **YES**. If you are using your PCard, then the travel must be on behalf of VU.

# Billing

Choose **NO**. Since you will be using your PCard, the University will not be billed on a PO or BPO.

# Additional Details

In this box, please put your department name.

# Save Time At the Counter

Make your preferred choice.

Make the Reservation

Click

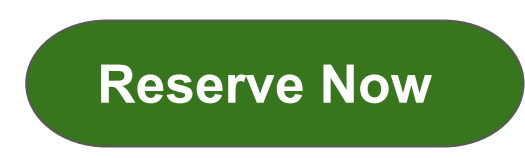

The next screen will give you a confirmation number. Please make note of this # somewhere. You can even print this screen out for your convenience.

You will be asked to provide your Driver's License and PCard when you pick up the vehicle. Upon completion of the rental, be sure to save or scan your receipt. You will need this to reconcile your transaction on your PCard.

#### Steps for Booking For Business Use When

## Using <u>a Purchase Order</u>

Choose the link under {PO Required} that fits your needs.

It is important that VALPARAISO UNIVERSITY automatically populates when you see this screen. If it does not, your link may be broken. One that has been saved or copied does not always work. It is best practice to go to the procurement website each time. You will not be able to type in Valparaiso University.

| enterprise                            |                                                                                                    | Careers 亿                           | Help                                 | <u>USD (\$)</u> | USA (English)                     | Find a Location | SIGN IN / JOIN |
|---------------------------------------|----------------------------------------------------------------------------------------------------|-------------------------------------|--------------------------------------|-----------------|-----------------------------------|-----------------|----------------|
|                                       | Reserve a Vehicle or <u>vi</u><br>Pick-up & Return Location (ZIP, City or Airport)*<br>Provide a Location                  | ew / Modify / Cancel Reservation    |                                      | * Required Fix  | ld                                |                 |                |
|                                       | Return to a different location ()       Pick-sp*       30 Jan       202224       21 2 PM       Corporate Account Number () | turn"<br>31 Jan ~ 12:00 ~           | Renter Age*<br>25+<br>Venue Class () | ~               |                                   |                 |                |
|                                       |                                                                                                    |                                     | All Vericles                         | rse Vehicles    |                                   |                 | ite Feedback   |
| - <mark>e</mark> nterprise            |                                                                                                    |                                     |                                      |                 |                                   |                 | Web            |
| RESERVATIONS<br>itart a Reservation > | VEHICLES<br>Cars >                                                                                                    | PROMOTIONS<br>All Deals & Coupons > |                                      |                 | BUSINESSES<br>Solutions for Busin | ess >           |                |

Type in your location, Pick-Up, Return, and Renter Age. Then select Browse Vehicles. Choose the location that works best for you on the screen that pops up next. Then select your vehicle preference.

NOTE: Drivers will be responsible for any extras added on the following screen. (Sirius XM, Greenhouse Gas Emissions Offset, GPS). The university will not cover these costs.

### **Review & Reserve**

Carefully review your rental details on the left side of the screen. Taxes shown here will be manually removed by an Enterprise associate at a later time.

### **Under Contact Details:**

This is where you should enter the driver's name, phone number, and email. \**HOWEVER,* if you are making the reservation for faculty or someone else in your department, you may put your own email address on this screen. This will allow you to receive the reservation confirmation and complete the process.

# **Confirm Trip Purpose**

This should automatically be filled in as YES. Please leave it that way.

# Billing

These fields should be automatically populated. Please leave them as is.

| Ple  | ase provide a billing number.<br>Enter Billing Number | This will be automatically |
|------|-------------------------------------------------------|----------------------------|
|      | 8004                                                  | populated with YES and a   |
| O No |                                                       | Enterprise Billing #.      |
|      |                                                       |                            |
|      |                                                       |                            |
|      | tional Details                                        |                            |
| Addi |                                                       |                            |

# Additional Details

This is where you will enter the PO # when you have it. For now, please enter the name of your department (ex: Chemistry). You will be able to change this to the PO # when you modify it later.

NOTE: You may enter the BPO # at this point if you are using an established Blanket Purchase Order. You will not need to modify the reservation for this field later.

# Save Time At The Counter Make your preferred choice.

Click

**Reserve Now** 

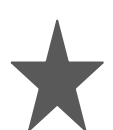

Make a note of your reservation number for the Requisition.

#### **Completing your Reservation**

The next step in the process is to complete a requisition in Colleague. In the line description, please include: Driver's name, dates and times of rental, and location pick up/drop off.

In the printed comments, please put the Reservation/Confirmation #----.

Finish the requisition as usual. Procurement will create the PO, usually within 24 business hours if everything on the requisition is complete.

Procurement will send a copy of the PO to the local Enterprise branch for their records.

Once you have retrieved the PO # from Colleague, you will go back onto the Enterprise website as before.

This time, select View/Modify/Cancel Reservation at the top.

| Look up a reservation                                 |            |
|-------------------------------------------------------|------------|
| <ul> <li>Required to look up a reservation</li> </ul> |            |
| Confirmation Number*                                  |            |
|                                                       |            |
| First Name*                                           | Last Name* |
|                                                       |            |
|                                                       |            |

Type in your Confirmation Number and the first and last name of the driver. (You put this information in under contact details when you made the reservation.

From this point, move through the information regarding the reservation until you get to the box under Additional Details. Now you can replace your department name with the PO number.

#### Example: PO 220123 or BPO 24965 for a blanket

(You do not have to include the zeros at the beginning of the number.)

Enterprise will send invoices for reservations placed using a PO or BPO directly to our accounting department. After the car rental has been completed and returned, please go into Colleague and accept the PO lines for payment.